## **GoodSearch- Registration**

1. Go to <u>www.goodsearch.com</u> and find **Log in/ Sign Up** in the upper right corner.

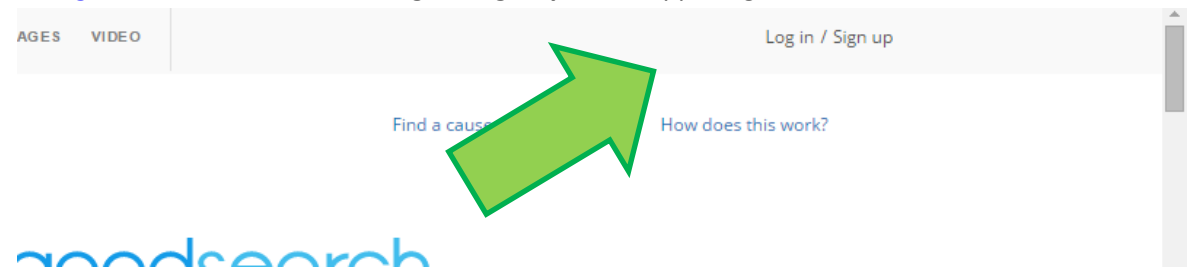

- 2. To Sign up, you will need to provide basic information and create a password, or sign up using your Facebook account.
- 3. Once you create your account, a search bar will appear asking you to choose your non- profit. Search for **Habitat for Humanity Riverside**

| Who do you want to help?<br>Search for your favorite non-profit or school or pick one of our featured causes! |  |
|----------------------------------------------------------------------------------------------------|--|
| Habitat for Humanity Riverside                                                                                |  |

4. Habitat for Humanity Riverside should appear in a bar below the search bar, simply click on the bar and start searching!

| Who do you want to help?                                                                               |               |  |
|----------------------------------------------------------------------------------------------------|---------------|--|
| Search for your favorite non-profit or school or pick one of the our featured causes!                  |               |  |
| Search for your favorite cause                                                                         | 0             |  |
|                                                                                                    |               |  |
|                                                                                                    |               |  |
| Habitat for Humanity - Riverside                                                                       | Riverside, CA |  |
|                                                                                                    |               |  |
| Home   About Us   FAQ   In the News   Spread the Word   Contact Us   Terms of Service   Privacy Policy |               |  |
| Participating Non-Profits   Add Charity or School   Goodshop Mobile App                                |               |  |

Track how much you donate using GoodSearch by watching your counter in the top right corner! We suggest making GoodSearch your default search engine to ensure that all your searches count.